看護必要度ステップアップ研修 地域医療構想と看護必要度データの活用 ~看護必要度を用いた「下り搬送」のシステム化と「適正人員配置」のために~

> STEP3:事後課題マニュアル 期間:2025年4月10日(木)~5月8日(木)

※STEP1,STEP2が完了していない場合も受講可能ですが、修了証は発行対象外です。

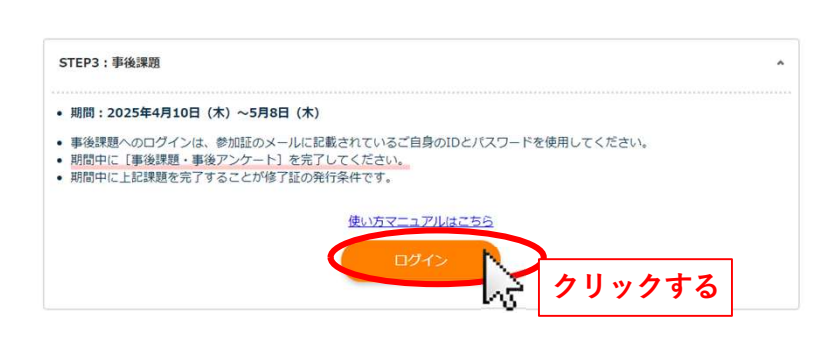

① STEP3:事後課題の「ログイン」ボタンをク リックします。

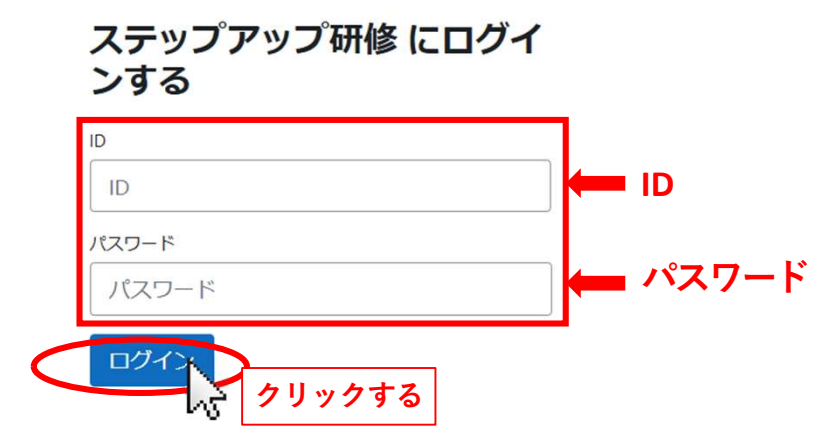

 (2)「参加証」のメールに記載されている、ご自身のID・パスワードを入力して、「ログイン」 をクリックしてください。

## ステップアップ研修

お知らせ

このフォーラムにはまだディスカッショントピックはありません。

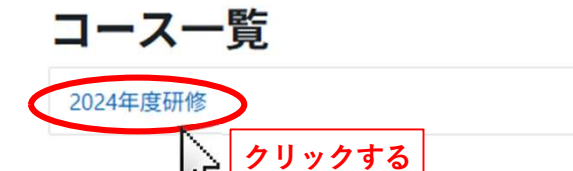

③「2024年度研修」をクリックします。

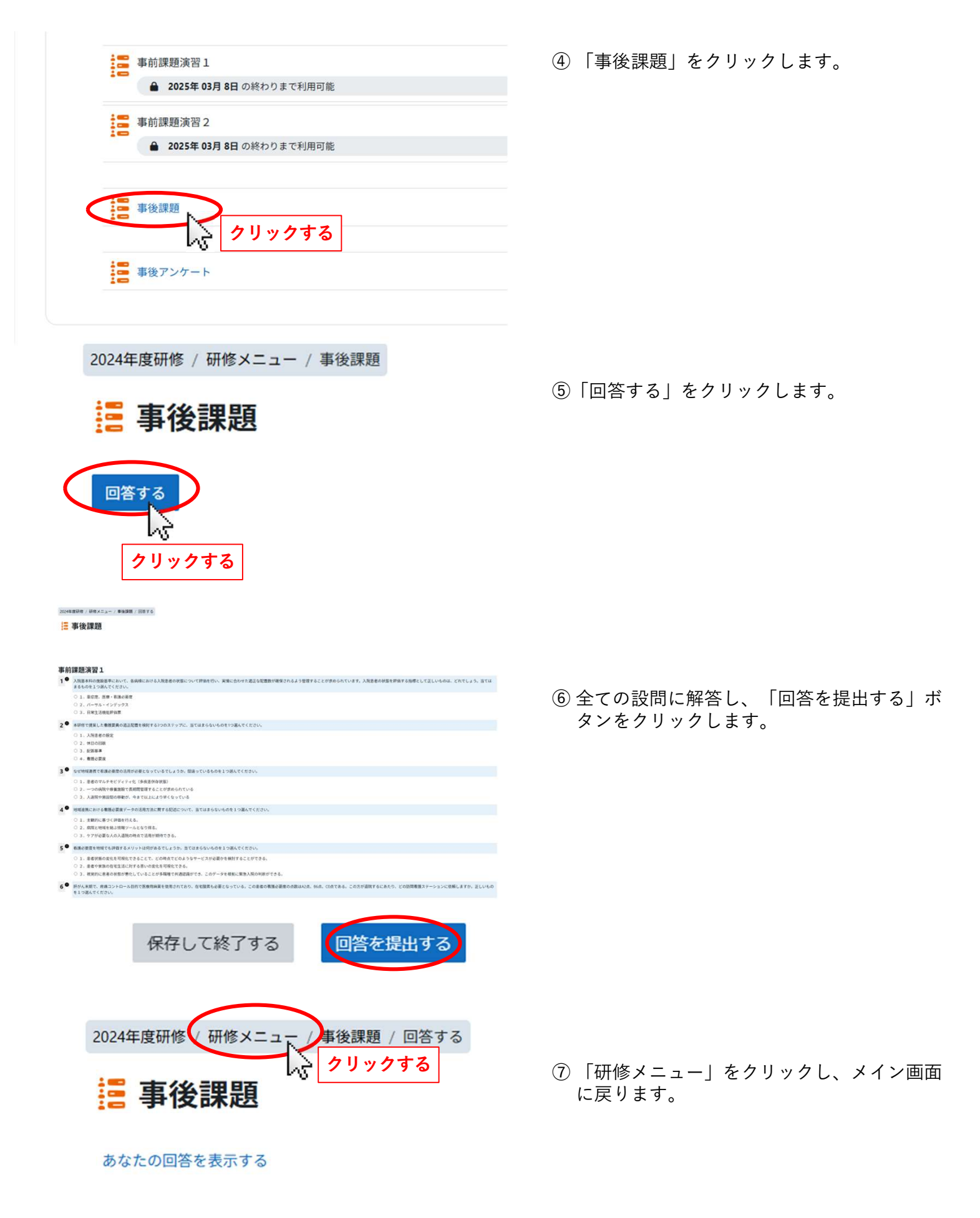

## 回答お疲れ様でした。

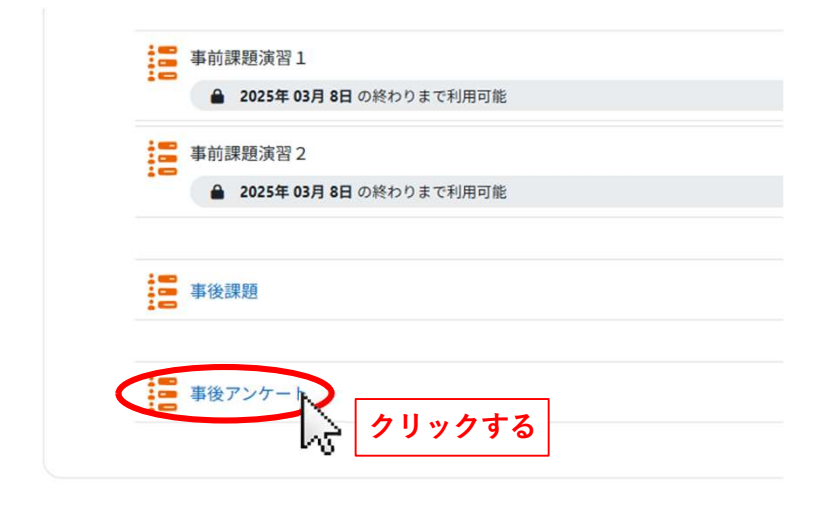

2024年度研修 / 研修メニュー / 事後アンケート

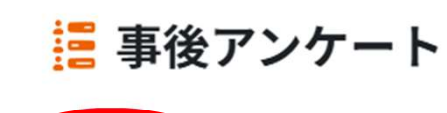

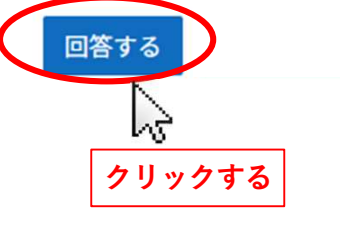

⑨「回答する」をクリックします。

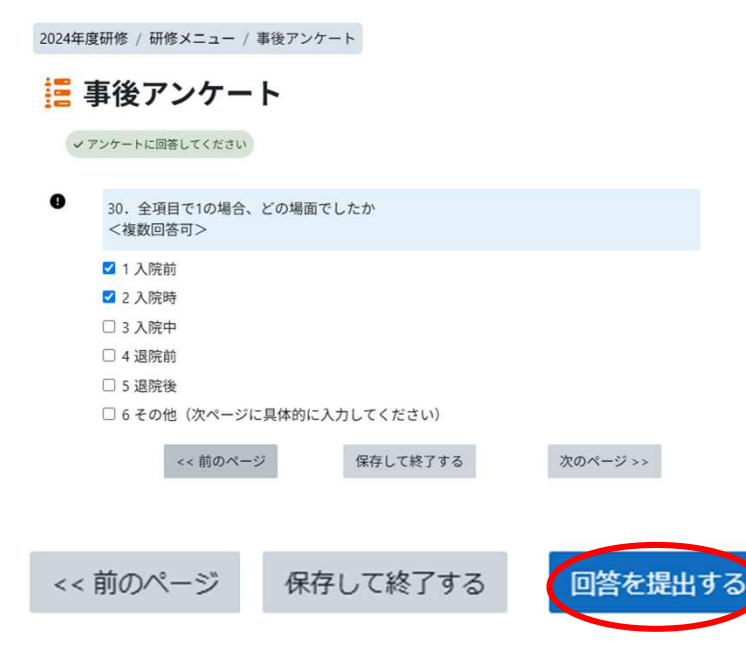

⑩ 全ての設問に解答し、「回答を提出する」ボ タンをクリックします。

⑧「事後アンケート」をクリックします。

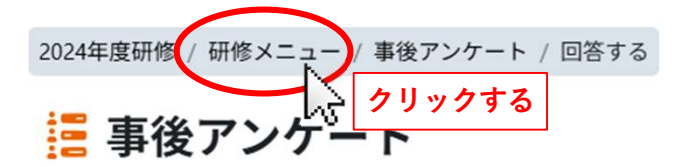

 「研修メニュー」をクリックし、メイン画面 に戻ります。

あなたの回答を表示する

✔ アンケートに回答してください

## 回答お疲れ様でした。

続ける

2024年度研修 / 研修メニュー

## 研修メニュー

|      | 事前アンケート                   |       |
|------|---------------------------|-------|
|      | ▲ 2025年 03月 8日 の終わりまで利用可能 |       |
|      | 事前課題演習1                   |       |
|      | ▲ 2025年 03月 8日 の終わりまで利用可能 |       |
|      | 事前課題演習 2                  |       |
|      | ▲ 2025年 03月 8日 の終わりまで利用可能 |       |
| 1.00 | 34 66 200 000             |       |
| 12   | 争伎踩翅                      | √ 元 1 |
|      | 事後アンケート                   | ✓ 完了  |
|      |                           |       |

 迎事後課題と事後アンケートが「完了」に なっていれば、STEP3が完了です。 お疲れ様です。